# Staff Attendance in FACTS SIS

#### Once logged into FACTS please select Staff from the Left Side Menu

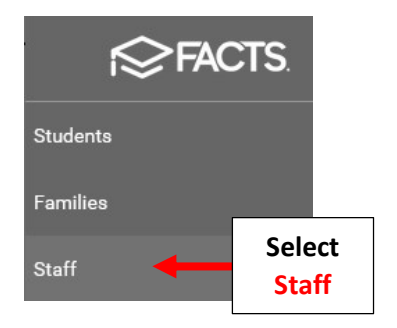

## Select Staff Member

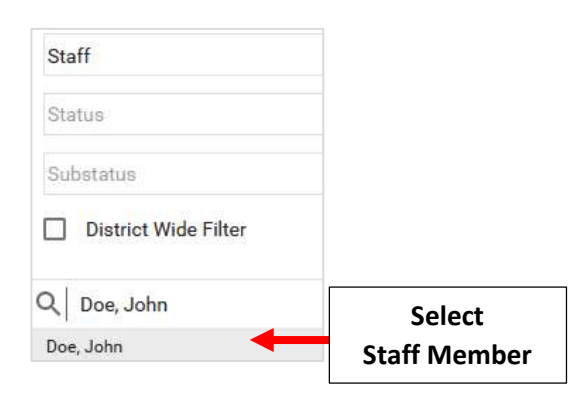

## Select Human Resources from Right Side menu

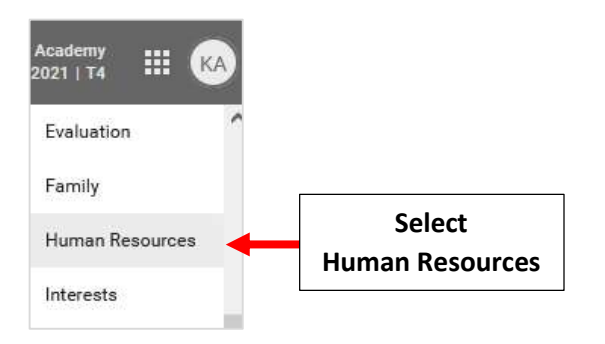

## Select Attendance Tab and then Add Attendance

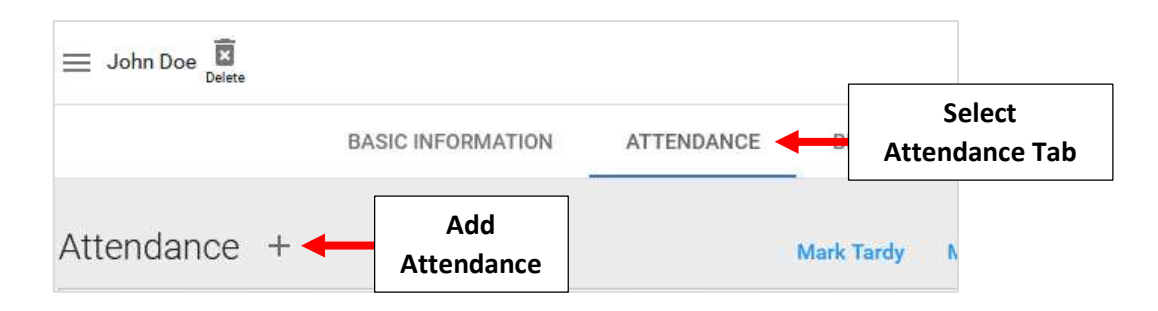

Select Date from the Date Dropdown.

| Date *               |   |          | Coloct |   |
|----------------------|---|----------|--------|---|
| Monday, Sep 13, 2021 | • | Attendar | Date   | • |
| Add Commont          |   |          | Date   |   |
| Add Comment          |   |          |        |   |

Select Attendance Code from the Attendance Code Dropdown and enter Comment if needed. Select Save and Close to Save your Changes

| Date * Monday, Sep 13, 2021 Add Comment | Attendance Code     |                     | Select<br>Date        |
|-----------------------------------------|---------------------|---------------------|-----------------------|
| Add Comment                             | A. T                |                     | Date                  |
|                                         |                     |                     |                       |
| Doctor Appointment                      |                     |                     |                       |
|                                         | Cancel Save and Clo |                     | Select Save and       |
| 1                                       | Joctor Appointment  | Cancel Save and Clo | Cancel Save and Close |

Attendance will appear in dashboard. Select Pencil to Edit Attendance

|           | ≡ John D | oe Relete    |              |        |             |            |             | Reports               |
|-----------|----------|--------------|--------------|--------|-------------|------------|-------------|-----------------------|
|           |          |              | BASIC INFORM | ATION  | ATTENDANCE  | BEHAVIOR   | SALARY      |                       |
|           | Attenda  | ance +       |              |        |             | Mark Tardy | Mark Absent | Load from Staff Clock |
| Select    |          | Date         | Attendance   | Notes  |             |            |             |                       |
| Pencil to | î î      | Sep 13, 2021 | А            | Doctor | Appointment |            |             |                       |
| Edit      |          |              |              |        |             |            |             |                       |